# راه اندازی OneLogin در گوشی هوشمند خود

برای این راهاندازی به کامپیوتر و گوشی هوشمند نیاز دارید.

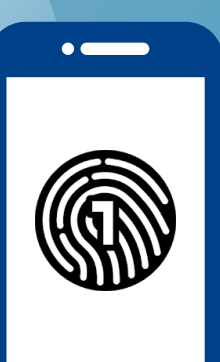

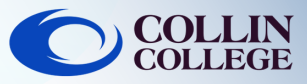

### مهم:

برای استفاده از برنامه OneLogin باید یک رمز عبور در تلفن هوشمند خود داشته باشید. برای تنظیم یک رمز عبور به دفترچه راهنمای عملکرد دستگاه خود مراجعه کنید.

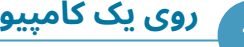

### روی یک کامپیوتر

با ایمیل و رمز عبور collin.edu خود وارد https://collin.onelogin.com/ شوید. وقتی از شما خواسته شد، روی شروع راهاندازی «Begin Setup» کلیک کنید.

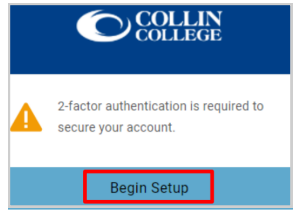

#### در گوشی هوشمندتان 2

برنامه OneLogin Protect را دانلود کنید

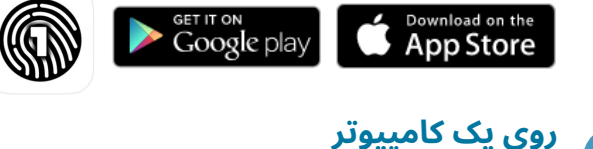

# 3

روی فعالسازی«Activate» کلیک کنید

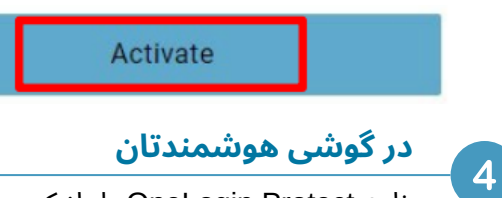

برنامه OneLogin Protect را باز کنید

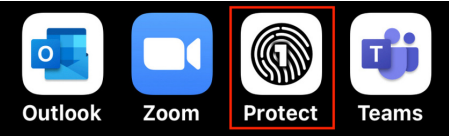

#### در گوشی هوشمندتان 5

براي افزودن اولين حساب خود روي + کليک کنيد

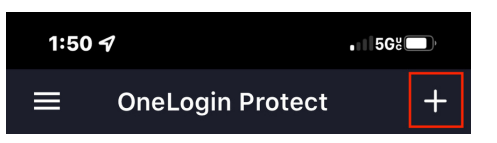

#### در گوشی هوشمندتان 6

با تلفن هوشمند خود، کد QR را در رایانه اسکن کنید. کد QR نشان داده شده در کادر آبی را در کادر دوربین گوشی هوشمند خود بگیرید.

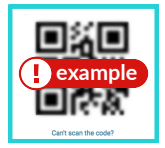

# روی یک کامییوتر

ممكن است از شما خواسته شود يسوند OneLogin را به مرورگر خود اضافه کنید. میتوانید افزودن یسوند OneLogin (در صورت موجود بودن) را انتخاب کنید یا رد شدن «Skip» را انتخاب کنید.

Add OneLogin extension

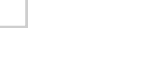

8

یشتیبانی فنی دانشجویی

### روی یک کامپیوتر

skip

یس از اعلان افزونه OneLogin، باید بتوانید یورتال OneLogin را با دسترسی به اکثر خدمات Collin

or

سنيد.

| Frequents Personal Collin College: Everything |             |           | Browse App Store |
|-----------------------------------------------|-------------|-----------|------------------|
| 🝌 Ad Astra                                    | 🔅 canvas    | CougarWeb | EVERPI           |
| Ad Astra                                      | Canvas      | CougarWeb | EVERFI           |
| • freshservice                                | G grammarly | Know Be4  | 1 Office 365     |
| freshservice                                  | Grammarly   | KnowBe4   | Office 365       |

(در دسترس 7 روز هفته و 24 ساعته) **972.377.1777** (

studenthelpdesk@collin.edu